## **Daylight Homepages and My Courses widget**

My Home and Course Home pages got the two-column layout view in Daylight.

- 1. The My Home page has a new My Courses widget that is stretched across the top.
  - My Courses widget uses the concept of pinning courses to help users focus on the courses that are currently most important to them. Click on an image to access a course.

**Note**: you can access your courses from the Select a course... "waffle" icon <sup>BB</sup> at the top of the navigation bar.

- Users with under 100 total enrollments and 12 or less current courses see all their current courses as image tiles by default.
- Users with more than 100 total enrollments or more than 12 current course must explicitly pin courses that they want to appear as image tiles.
- A tile-based My Courses widget shows you current and future courses and allows you to feature engaging images.

Two-column home page layouts will collapse to a single-column **on mobile devices** with the left column as a primary column.

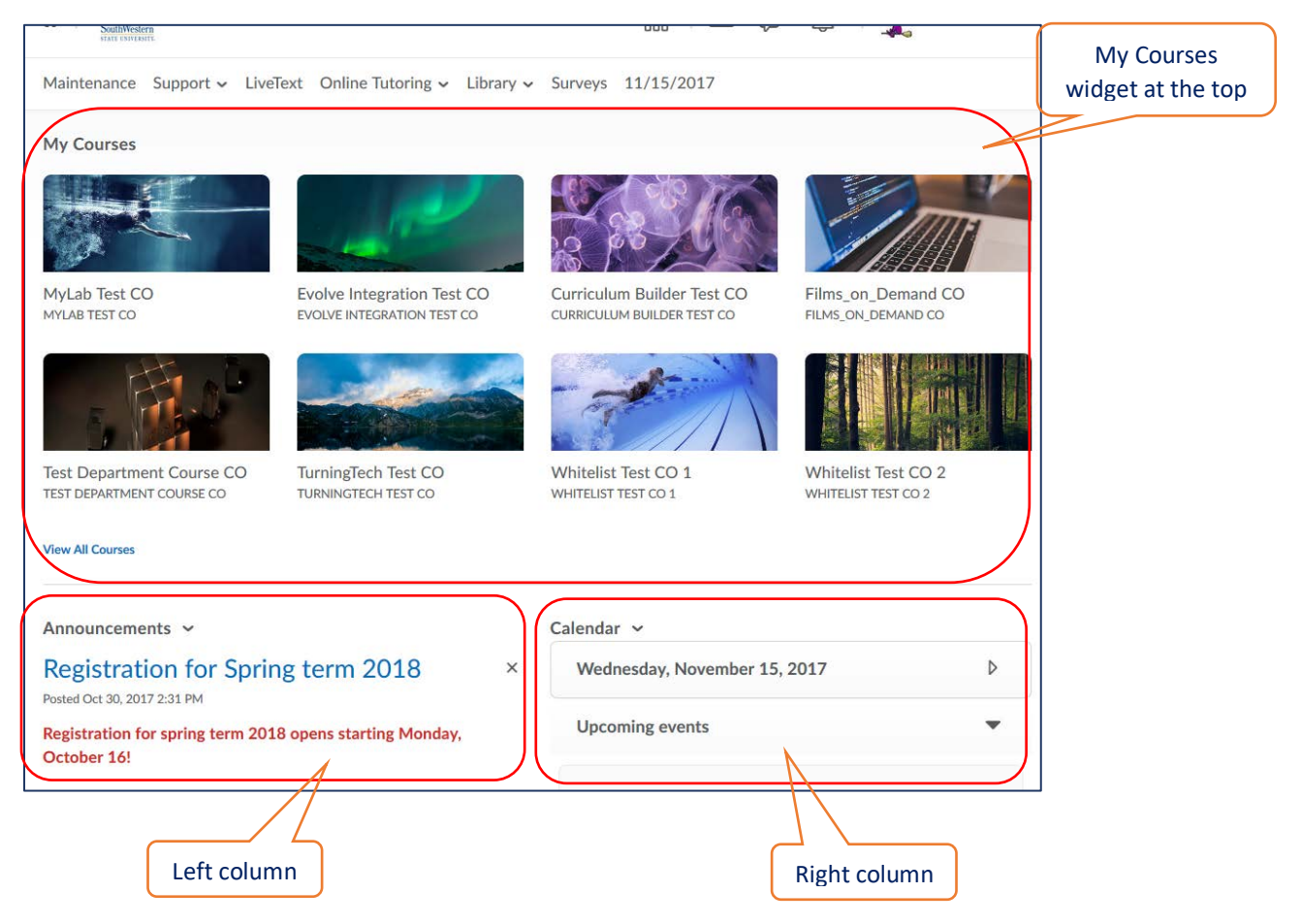

| Course Home Content Assessments < Communication < Grades Course Admin 12/6/2017     IO.7.0 MR2 Test CO2     unnouncements      CoverPoint assignment      osted Nov 7, 2017 606 PM     tello everyone,     according to the course Schedule, today you are supposed to start<br>oing the PowerPoint assignment. This is your last assignment in<br>the course:)     he due date is November 27 by 11:59 pm.     the PPT assignment, you will do three PowerPoint chapters with<br>the letter A and labs with the letter E only. Therefore, your PPT<br>signment includes:                                                                                                    | 10.7.0 MR2 Test CO2                                                      | 🛗 🖂 🗊 🛱 Instructor Instructor 👸 |
|----------------------------------------------------------------------------------------------------|--------------------------------------------------------------------------|---------------------------------|
| 10.7.0 MR2 Test CO2     unnouncements ↓     PowerPoint assignment ↓     PowerPoint assignment ↓     vosted Nov 7, 2017 6:06 PM     tello everyone,     according to the course Schedule, today you are supposed to start oing the PowerPoint assignment. This is your last assignment in he course:)     he due date is November 27 by 11:59 pm.     he due date is November 27 by 11:59 pm.     he PPT assignment, you will do three PowerPoint chapters with the letter A and labs with the letter E only. Therefore, your PPT ssignment includes:                                                                                                    | Course Home Content Assessments - Communication - Gra                    | ades Course Admin 12/6/2017     |
| 10.7.0 MR2 Test CO2     unnouncements ←     PowerPoint assignment ~     Sted Nov 7, 2017 6:06 PM     tello everyone,     according to the course Schedule, today you are supposed to start oing the PowerPoint assignment. This is your last assignment in he course:)     he due date is November 27 by 11:59 pm.     he due date is November 27 by 11:59 pm.     he PPT assignment, you will do three PowerPoint chapters with the letter A and labs with the letter E only. Therefore, your PPT signment includes:                                                                                                    |                                                                          |                                 |
| 10.7.0 MR2 Test CO2     unnouncements ~     PowerPoint assignment ~     PowerPoint assignment ~     osted Nov 7, 2017 6:06 PM     tello everyone,     according to the course Schedule, today you are supposed to start oing the PowerPoint assignment. This is your last assignment in he course)     he due date is November 27 by 11:59 pm.     ht the PPT assignment, you will do three PowerPoint chapters with the letter & and labs with the letter E only. Therefore, your PPT ssignment includes:                                                                                                    |                                                                          | 🖉 🦉 🖉 🖉 🖉 🖉 🖉 🖉                 |
| 10.7.0 MR2 Test CO2     Announcements ✓     PowerPoint assignment ✓     PowerPoint assignment ✓     Assed Nov 7, 2017 6:06 PM     dello everyone,     according to the course Schedule, today you are supposed to start oing the PowerPoint assignment. This is your last assignment in he course:)     he due date is November 27 by 11:59 pm.     he the PPT assignment, you will do three PowerPoint chapters with the letter A and labs with the letter E only. Therefore, your PPT ssignment includes:                                                                                                    |                                                                          |                                 |
| Announcements ~<br>PowerPoint assignment ~<br>asted Nov 7, 2017 6:06 PM<br>Hello everyone,<br>According to the course Schedule, today you are supposed to start<br>oing the PowerPoint assignment. This is your last assignment in<br>the course:)<br>The due date is November 27 by 11:59 pm.<br>The due date is November 27 by 11:59 pm.<br>The letter A and labs with the letter E only. Therefore, your PPT<br>ssignment includes:<br>Content Browser ~<br>Bookmarks Recently Visited<br>Calendar ~<br>Wednesday, December 6, 2017<br>Upcoming events<br>Content Browser ~<br>Note: 1<br>Content Browser ~<br>Note: 1<br>Content Browser ~<br>Note: | 10.7.0 MR2 Test CO2                                                      |                                 |
| Announcements<br>PowerPoint assignment<br>asted Nov 7, 2017 6:06 PM<br>dello everyone,<br>according to the course Schedule, today you are supposed to start<br>oing the PowerPoint assignment. This is your last assignment in<br>he course:)<br>he due date is November 27 by 11:59 pm.<br>the PPT assignment, you will do three PowerPoint chapters with<br>he letter A and labs with the letter E only. Therefore, your PPT<br>ssignment includes:<br>Content Browser<br>Bookmarks<br>Content Browser<br>Letter A and labs with the letter E only. Therefore, your PPT<br>ssignment includes:<br>Content Browser<br>Letter A and labs with the letter E only. Therefore, your PPT<br>solution of the power bound of the power Point chapters with<br>the letter A and labs with the letter E only. Therefore, your PPT<br>solution of the power bound of the power Point chapters with<br>the letter A and labs with the letter E only. Therefore, your PPT<br>solution of the power bound of the power Point chapters with<br>the letter A and labs with the letter E only. Therefore, your PPT<br>solution of the power bound of the power power power power power power bound of the power bound of the power power powe                                                                                                    |                                                                          |                                 |
| PowerPoint assignment ∽   ×     osted Nov 7, 2017 6:06 PM   Image: Solution of the course Schedule, today you are supposed to start oing the PowerPoint assignment. This is your last assignment in the course:)   Image: Image: Image: Solution of the course Schedule, today you are supposed to start oing the PowerPoint assignment. This is your last assignment in the course:)     he due date is November 27 by 11:59 pm.   Calendar ~     Mednesday, December 6, 2017   Image: Image: I                                                                                                    | Announcements ~                                                          | Content Browser ~               |
| POWERPOINT assignment       posted Nov 7, 2017 6:06 PM   Image: Construction of the course Schedule, today you are supposed to start oring the PowerPoint assignment. This is your last assignment in the course:)   Image: Construction of the course Schedule, today you are supposed to start oring the PowerPoint assignment. This is your last assignment in the course:)     he due date is November 27 by 11:59 pm.   Calendar <                                                                                                    |                                                                          | Bookmarks 🔄 Recently Visited    |
| ello everyone,<br>according to the course Schedule, today you are supposed to start<br>oing the PowerPoint assignment. This is your last assignment in<br>the course:)<br>he due date is November 27 by 11:59 pm.<br>The PPT assignment, you will do three PowerPoint chapters with<br>the letter A and labs with the letter E only. Therefore, your PPT<br>ssignment includes:                                                                                                    | YowerPoint assignment *                                                  |                                 |
| tello everyone,<br>according to the course Schedule, today you are supposed to start<br>oing the PowerPoint assignment. This is your last assignment in<br>the course:)<br>the due date is November 27 by 11:59 pm.<br>The PPT assignment, you will do three PowerPoint chapters with<br>the letter A and labs with the letter E only. Therefore, your PPT<br>ssignment includes:<br>Calendar ←<br>Wednesday, December 6, 2017<br>Upcoming events                                                                                                    | osted Nov 7, 2017 6:06 PM                                                | Unit 1                          |
| According to the course Schedule, today you are supposed to start<br>oing the <b>PowerPoint assignment</b> . This is your last assignment in<br>the course:)<br>The due date is <b>November 27 by 11:59 pm</b> .<br>The the PPT assignment, you will do three PowerPoint chapters with<br>the letter <b>A</b> and <b>labs</b> with the letter <b>E</b> only. Therefore, your PPT<br>ssignment includes:                                                                                                    | iello everyone,                                                          |                                 |
| In the PPT assignment, you will do three PowerPoint chapters with the letter A and labs with the letter E only. Therefore, your PPT ssignment includes:   Calendar ∨     Upcoming events   Upcoming events                                                                                                    | according to the course Schedule, today you are supposed to start        | <u>د</u>                        |
| he course:)<br>he due date is November 27 by 11:59 pm.<br>h the PPT assignment, you will do three PowerPoint chapters with<br>he letter A and labs with the letter E only. Therefore, your PPT<br>ssignment includes:<br>Calendar ~<br>Wednesday, December 6, 2017<br>Upcoming events                                                                                                    | loing the <b>PowerPoint assignment</b> . This is your last assignment in |                                 |
| Calendar ~<br>Calendar ~<br>Wednesday, December 6, 2017<br>Wednesday, December 6, 2017<br>Upcoming events<br>Vecoming events<br>Vecoming events                                                                                                    | he course:)                                                              |                                 |
| Wednesday, December 6, 2017 D   Wednesday, December 6, 2017 D   Upcoming events T                                                                                                    | he due date is November 27 by 11:59 pm                                   | Calendar 🗸                      |
| The PPT assignment, you will do three PowerPoint chapters with the letter <b>A</b> and <b>labs</b> with the letter <b>E</b> only. Therefore, your PPT ssignment includes:                                                                                                    |                                                                          | Wednesday, December 6, 2017     |
| he letter A and labs with the letter E only. Therefore, your PPT ssignment includes:                                                                                                    | n the PPT assignment, you will do three PowerPoint chapters with         |                                 |
| signment models.                                                                                                    |                                                                          |                                 |
|                                                                                                    | he letter A and labs with the letter E only. Therefore, your PPT         | Upcoming events                 |

If you would like to create a different home page for your specific course, please follow the <u>instruction</u>, but please stay with the two-column layout.

## 2. Course Home page has the two-column layout as well: